## **ANR** EVENT SERVICES

MICHIGAN STATE UNIVERSITY EXTENSION

## **Concur Guest Travel**

If a guest is traveling on behalf of Michigan State University regardless of reimbursement, a travel request must be entered into the SAP Concur system. Please note that this request will drop off the Concur system 94 days after the trip end date regardless of whether an expense report is submitted.

Note: Please make sure that the Guest Traveler is a vendor in the KFS system, if they are not, you will need to create a vendor number prior to submitting travel expenses.

### Logging into Concur

1) Click on the tile 'Travel and Expense SAP Concur' in the EBS system

| 8 K MICHIGAN                   | STATE UNIVERSITY<br>Systems My Approv  | als & Workflow My T | ime & Payroll My P                        | V Career & Training                           |                                                 |                                  |                                  |                                   |
|--------------------------------|----------------------------------------|---------------------|-------------------------------------------|-----------------------------------------------|-------------------------------------------------|----------------------------------|----------------------------------|-----------------------------------|
| U-Track<br>Cempus Package      | Applicant Tracking<br>System<br>PageUp | Financiat System    | Business<br>Intelligence and<br>Analytics | Research<br>Compliance<br>Click <sup>te</sup> | Spartan<br>Marketplace<br>One-Stop Order Portal | Travel and Expense<br>SAP Concur | Non-Stock Orders<br>Open Orders) | Action List: Finance:<br>Research |
| New Window Opens               | New Window Opens                       | New Window Opens    | New Window Opens                          | New Window Opens                              | New Window Opens                                | v¶s<br>New Window Opens          | New Window Opens                 | New Window Opens                  |
| Ability Training<br>Compliance |                                        |                     |                                           |                                               |                                                 |                                  |                                  |                                   |

- 2) Click on 'Requests' at the top header of the SAP Concur screen.
- 3) Hover over 'Create New' (located directly below the Requests header), click on 'New Request'.

| Potie + 💄 |
|-----------|
|           |
|           |
|           |

- Note: all boxes marked in red on the request will need to be filled out before the request can be submitted.
- You will also need to complete the following tabs on the request screen: <u>Request Header</u> and <u>Expenses</u>.

### **ANR** EVENT SERVICES

MICHIGAN STATE UNIVERSITY EXTENSION

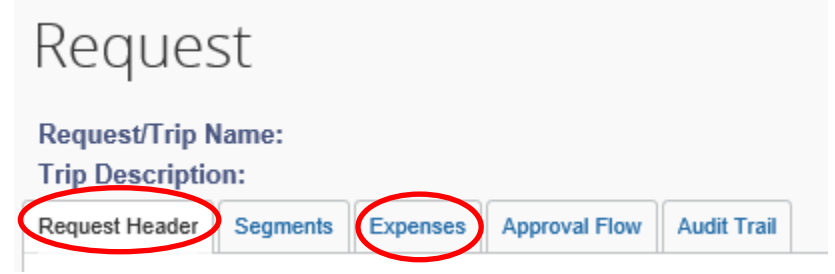

### **Request Header Tab**

(This tab is automatically displayed when you select 'Create New' under the 'Request Header'.)

- 1) Request Policy please select '**Non Profiled Traveler Policy'.** This is an individual who is not an MSU employee/student/temp or on-call staff.
- 2) Request/Trip Name input 'Last, First name and event if applicable' I.E. "Jones, R, FEC"
- 3) Input trip **Start date**, **end date**, **trip purpose**, **trip description**, **destination city**, **destination country**, and answer **whether the trip includes personal travel**.
- 4) Traveler Type select 'Guest'.
- 5) Select **trip type** using the drop down box, funding source, and any comments.
  - a. Note that if you select MSU Grants and Research or Other MSU funds, you will need to enter an accounting string.
- 6) Enter in Guest first and last name.
- 7) To add accounting string, either search by account name Text; or account code number, enter this information in the box provided. Once your account appears, click on the name/number (highlighted below the box) to select and it will populate in the account box. Select sub account the same way. Add sub-object/project/org ref if applicable.

Sample request

# MICHIGAN STATE

### **ANR** EVENT SERVICES

MICHIGAN STATE UNIVERSITY EXTENSION

Cancel Save Attachments • Print / Email • Delet

#### Request 3TCC

| Request/Trip Name: Last name, First name, event nam |                     |              |                                |                 |                                  |                       |                                                                |                                  |                        |                                                |  |  |
|-----------------------------------------------------|---------------------|--------------|--------------------------------|-----------------|----------------------------------|-----------------------|----------------------------------------------------------------|----------------------------------|------------------------|------------------------------------------------|--|--|
| Trip Description: Speaker at Fall Conference        |                     |              |                                |                 |                                  |                       |                                                                |                                  |                        |                                                |  |  |
| Request Header                                      | Segments            | Expenses     | Approval Flow                  | Audit Trail     |                                  |                       |                                                                |                                  |                        |                                                |  |  |
| Request Policy                                      | 2                   |              |                                |                 |                                  |                       |                                                                |                                  |                        |                                                |  |  |
| Non Profiled Tra                                    | weler Policy        |              | ~                              |                 |                                  |                       |                                                                |                                  |                        |                                                |  |  |
| Request/Trip Nan                                    | ne <mark>k</mark> ? |              | Request/Trip                   | Start Date      |                                  | Request/Trip End Date |                                                                | Request/Trip Purpose             | Secondary Trip Purpose | Trip Description                               |  |  |
| Last name, First name, event nam                    |                     |              | 10/28/2019                     | 10/28/2019      |                                  | 10/30/2019            |                                                                | Conference or Meeting Attendance | ~                      | <ul> <li>Speaker at Fall Conference</li> </ul> |  |  |
| Destination City Destination Country                |                     |              | Country                        |                 | Highest Location Risk Level      |                       | Does this trip include personal travel?                        |                                  |                        |                                                |  |  |
| Traverse City, N                                    | lichigan            |              | UNITED ST                      | ATES            | ~                                | Low (Level 1)         |                                                                | No                               | ~                      |                                                |  |  |
|                                                     |                     |              | Travel r                       | isk advisory -  | Low (Level 1)                    |                       |                                                                |                                  |                        |                                                |  |  |
| Traveler Type                                       |                     |              | Trip Type                      |                 |                                  | Travel Funding Source | fravel Funding Sourcetor Comments To/From Approvers/Processors |                                  |                        |                                                |  |  |
| Guest 🗸                                             |                     | In State (CC | In State (CONUS)               |                 | Other MSU (Non-Grant & Research) |                       |                                                                |                                  |                        |                                                |  |  |
|                                                     |                     |              |                                |                 |                                  |                       |                                                                |                                  |                        |                                                |  |  |
| Guest First Name                                    | ۹?                  |              | Guest Last N                   | lame <u>\</u> ? |                                  |                       |                                                                |                                  |                        |                                                |  |  |
| First name                                          |                     |              | Last name                      |                 |                                  |                       |                                                                |                                  |                        |                                                |  |  |
| Account                                             |                     |              | Subaccount                     |                 |                                  | SubObject             |                                                                | Project                          | Org Ref ID             |                                                |  |  |
| (DN100031) MS                                       | UE Events           |              | <ul> <li>(7095) FEC</li> </ul> | 2019            | ~                                |                       |                                                                |                                  |                        |                                                |  |  |
|                                                     |                     |              |                                |                 |                                  |                       |                                                                |                                  |                        |                                                |  |  |

#### Expense Tab

In order to submit a Guest request, you **must enter .01** into the expense tab section to show that there is an expense amount to be paid. You will change this amount when you process the traveler's actual expenses.

| Request 3NLD                                                                              |        |   |  |  |  |  |  |  |
|-------------------------------------------------------------------------------------------|--------|---|--|--|--|--|--|--|
| Request/Trip Name: Last, First, Event name<br>Trip Description: Speaker of the Sonference |        |   |  |  |  |  |  |  |
| + New Expense Delete                                                                      | Amount | « |  |  |  |  |  |  |
|                                                                                           |        |   |  |  |  |  |  |  |

- 1) Click on 'Expense' Tab left of Request Header Tab
- 2) Click **'+New Expense'** and click on one of the multiple items in the expense box.
  - a. For instance, car rental fuel then enter .01 in the transaction amount box, then click allocate. This will add a cost to the guest request.
- 3) Once you have added the expense, you can submit the request.

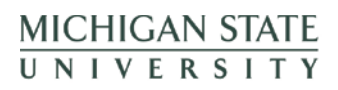

## **ANR** EVENT SERVICES

MICHIGAN STATE UNIVERSITY EXTENSION

| Request 3NLD (Turrell Channon Nellie)                                                                                                    |                                      |                                   |                  |             | Attachments *      | Print / Email * | Delete Request | Submit Request                  |
|----------------------------------------------------------------------------------------------------|--------------------------------------|-----------------------------------|------------------|-------------|--------------------|-----------------|----------------|---------------------------------|
| Request/Trip Name: Last, First, Event name<br>Trip Description: Speaker at Fall Conference<br>Request Heade Segment Expense Approval Fav Auch Trail |                                      |                                   |                  |             |                    |                 | Status:        | Not Submitted<br>Amount: \$0.01 |
| Hew Expense         Down           Data         Expense Type           1025/2015         Car Rena Fuel                                              | Amount Requested     S0.01     S0.01 | Expense Type<br>Car Rental Fuel V | Transaction Date | Description | Transaction Amount | Comment         |                |                                 |

#### Notes:

You will be notified via email from <u>AutoNotification@concursolutions.com</u> when the travel request is routed and approved. Once your travel request has been approved you should create the expense report through your **'Active Requests'** page.

- 1. Log into Concur through EBS
- 2. Click on **'Requests'** at the top header of the SAP Concur screen. You will see your active requests screen.
- 3. Create the travel expense by clicking on 'Expenses" under the Action section to complete the travel expense. *This ties the travel request with the travel expense report.*

| Activ   | e Requests (1)                                                                                                    | )                  |                                               |                                             |                                                                                          |
|---------|----------------------------------------------------------------------------------------------------|--------------------|-----------------------------------------------|---------------------------------------------|------------------------------------------------------------------------------------------|
| Request | liane 🔽 (B                                                                                                    | egina With         | y                                             |                                             | $\sim$                                                                                   |
|         | Recents Name<br>Countries Association - Mi Consen<br>Travet to feach the "Ecological<br>Foundations" (counter for the FALL<br>2019 Michigan Compersion end<br>Sterards Washferste program on<br>Sterards Washferste program on<br>Sterards Washferste program on<br>Sterards Washferste program on<br>Sterards Washferste program on<br>Sterards Washferste program on<br>Sterards Washferste program on<br>Sterards Washferster program on<br>Sterards Washferster program on<br>Sterards Washferster program on<br>Sterards Washferster program on<br>Sterards Washferster program of Sterards<br>Sterards Washferster program of Sterards<br>Sterards Sterards<br>Sterards Sterards<br>Sterards<br>Sterards | Request ID<br>3NHX | Status<br>Gennenf, Accounting shing validated | 8000000 (10056 +<br>0811/2016<br>(8111/2016 | Date Submitted Total Approved 4 (Remaining Action<br>1801/2019 30.01 30.01 50.01 Expense |